## How to Become a CORE Member

## Go to <u>https://corealberta.ca/</u> and click on <u>sign up</u> for a free membership.

|      | Home                                     | Groups                            | Community Programs                                              | Training & Events            | Resources           | Sector News           | CORE Newsletters               | ٩                                      |
|------|------------------------------------------|-----------------------------------|-----------------------------------------------------------------|------------------------------|---------------------|-----------------------|--------------------------------|----------------------------------------|
|      |                                          |                                   | N G<br>Collaborative Online<br>Resources & Education<br>ALBERTA |                              |                     |                       |                                | LOG IN SIGN UP                         |
| Coi  | nplete t                                 | he Emai                           | l Address and User                                              | name fields to               | create you          | r profile.            |                                |                                        |
| 5    | IGN UP WI                                | IH EMAIL                          |                                                                 |                              |                     |                       |                                |                                        |
| A    | welcome me                               | ssage with fur                    | ther instructions will be sent to y                             | our email address after y    | ou successfully en  | ter your email addre  | ss and a username.             |                                        |
| E    | mail addre                               | ess *                             |                                                                 |                              |                     |                       |                                |                                        |
|      |                                          |                                   |                                                                 |                              |                     |                       |                                |                                        |
| A    | valid email a<br>ertain news o           | ddress. All em<br>r notifications | ails from the system will be sent                               | to this address. The emai    | l address is not ma | ade public and will o | nly be used if you wish to rec | eive a new password or wish to receive |
| ι    | Jsername *                               |                                   | 5                                                               |                              |                     |                       |                                |                                        |
| ſ    |                                          |                                   |                                                                 |                              |                     |                       |                                |                                        |
| S    | everal specia                            | l characters ar                   | re allowed, including space, perio                              | od (.), hyphen (-), apostrop | ohe ('), underscore | (_), and the @ sign.  |                                |                                        |
| lf y | ou belie                                 | ve that                           | you may have previ                                              | ously signed up              | o for a mer         | nbership, yo          | ou can click on <u>lo</u> g    | <u>g in</u> and try logging in.        |
| H    | lave an ac                               | ccount alr                        | eady? Log in                                                    |                              |                     |                       |                                |                                        |
| Thi  | Γhis will take you to the log in screen. |                                   |                                                                 |                              |                     |                       |                                |                                        |
| L    | OG IN WIT                                | H USERNAI                         | ME OR EMAIL                                                     |                              |                     |                       |                                |                                        |
| U    | lsername o                               | r email add                       | Iress *                                                         |                              |                     |                       |                                |                                        |
|      |                                          |                                   |                                                                 |                              |                     |                       |                                |                                        |
| E    | nter your COR                            | E Alberta user                    | rname or email.                                                 |                              |                     |                       |                                |                                        |
| P    | assword *                                |                                   |                                                                 |                              |                     |                       |                                |                                        |
|      |                                          |                                   |                                                                 |                              |                     |                       |                                |                                        |
| F    | orgot passwo                             | rd?                               |                                                                 |                              |                     |                       |                                |                                        |
| C    | on't have                                | e an accou                        | int yet? Sign up                                                |                              |                     |                       |                                |                                        |

If you don't remember your password, you can click on <u>Forgot password?</u> You can type in the username or email address that you believe you have used and click submit.

You can also email <u>healthyaging@calgaryunitedway.org</u> if you can't remember your username or email address. Please provide your name so that the Healthy Aging team can assist you.

| RESET PASSWORD WITH USERNAME OR EMAIL                                                                     |        |  |  |  |
|----------------------------------------------------------------------------------------------------|--------|--|--|--|
| Username or email address *<br>Password reset instructions will be sent to your registered email address. |        |  |  |  |
| Don't have an account yet? Sign up                                                                        |        |  |  |  |
|                                                                                                    | SUBMIT |  |  |  |

Going back to the account set-up, you can enter an Invite Code under your email address and username if you have been provided with one that allows you to join a specific group.

If you do not know what this is, you can skip this field and move on to the Profile section.

| Invite Code                                                                         |  |  |  |
|-------------------------------------------------------------------------------------|--|--|--|
|                                                                                     |  |  |  |
| If you have an invitation code for a group, enter it here to be added to the group. |  |  |  |

Profiles help us get to know each other on CORE but you can share as much information as you are comfortable with. As most CORE users are other professionals in the seniors-serving sector, we recommend putting your First and Last Names in which are required fields. Profile images are not required.

| Profile                                                                            |  |
|------------------------------------------------------------------------------------|--|
| NAMES AND PROFILE IMAGE                                                            |  |
| First name *                                                                       |  |
| Last name *                                                                        |  |
|                                                                                    |  |
| Profile image                                                                      |  |
| Browse No file selected.                                                           |  |
| Upload requirements • For best results, use an image that is centred or is square. |  |

The Organization field is required; however, including your Role allows others to know what you do as well.

| ROLE AND ORGANIZATION |  |
|-----------------------|--|
| Role                  |  |
|                       |  |
| Organization          |  |
|                       |  |

The next part of your profile helps us to locate you for statistical purposes or contact you if necessary. Most members will use their organization's contact information for these fields.

| Phone number   |          |             |  |
|----------------|----------|-------------|--|
| Address        |          |             |  |
| Country        |          |             |  |
| Canada 🔻 🗘     |          |             |  |
| Street address |          |             |  |
|                |          |             |  |
| City           | Province | Postal code |  |
|                | - None - | •           |  |

The next section allows you to more fully share about your work and your interest in CORE Alberta.

| Colfintroduction*                    |            |  |      |
|--------------------------------------|------------|--|------|
|                                      |            |  | <br> |
|                                      |            |  |      |
|                                      |            |  | 11   |
| Expertise                            |            |  |      |
|                                      | $\diamond$ |  |      |
| Separate multiple values by a comma. |            |  |      |
| Interests                            |            |  |      |
|                                      | \$         |  |      |
| Separate multiple values by a comma. |            |  |      |

After completing these fields, you will need to answer an authentication question. Click on CREATE NEW ACCOUNT.

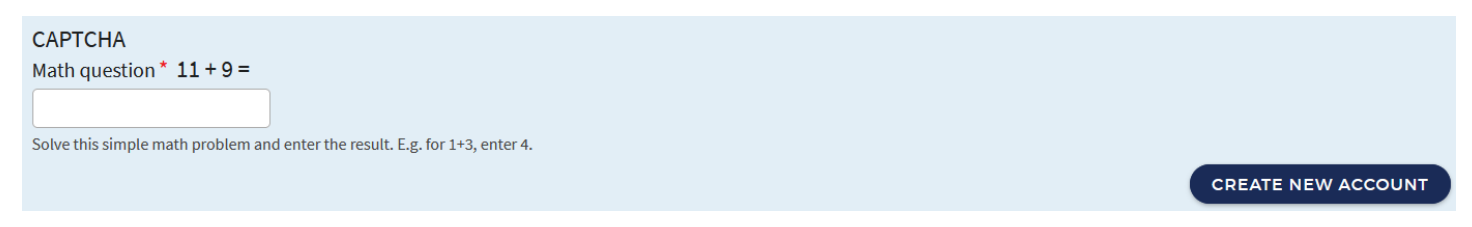

Please check the email account that you used to sign up for your membership. An email like the following should appear in your inbox. You can also check your spam filters in case this email lands in your junk mail.

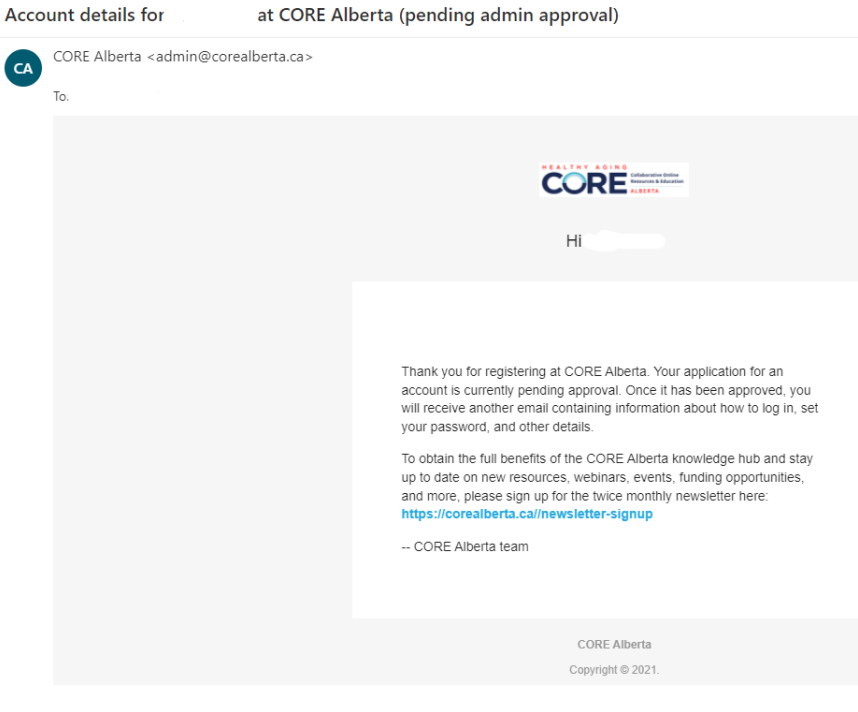

If your membership is approved, you will receive the following notification with a link to activate your account. Once you click on the link (the first one listed), you can set up the password for your new CORE account.

| Account details for                                                             | at CORE Alberta (approved)                                                                                     |
|---------------------------------------------------------------------------------|----------------------------------------------------------------------------------------------------|
| CORE Alberta <admin@corealberta.ca< th=""><th>&gt;</th></admin@corealberta.ca<> | >                                                                                                    |
| To:                                                                             |                                                                                                    |
|                                                                                 |                                                                                                    |
|                                                                                 |                                                                                                    |
|                                                                                 | Hi                                                                                                    |
|                                                                                 |                                                                                                    |
|                                                                                 | Your account at CORE Alberta has been activated.                                                               |
|                                                                                 | You may now log in by clicking this link or copying and pasting it into your browser:                          |
|                                                                                 | https://corealberta.ca/user                                                                                    |
|                                                                                 | This link can only be used once to log in and will lead you to a page where you can<br>set your password.      |
|                                                                                 | After setting your password, you will be able to log in at https://corealberta.ca/user<br>in the future using: |
|                                                                                 | username:<br>password: Your password                                                                           |
|                                                                                 | CORE Alberta team                                                                                              |
|                                                                                 |                                                                                                    |
|                                                                                 | CODE Alberto                                                                                                   |
|                                                                                 | Copyright © 2021.                                                                                              |

Now you can log into your account when visiting <u>https://corealberta.ca</u> and clicking on <u>log in</u> through the upper righthand corner.

After logging in, you will see the following menu options. If you are interested in reviewing your profile and making any changes, you can click on the icon with a person's head within a circle.

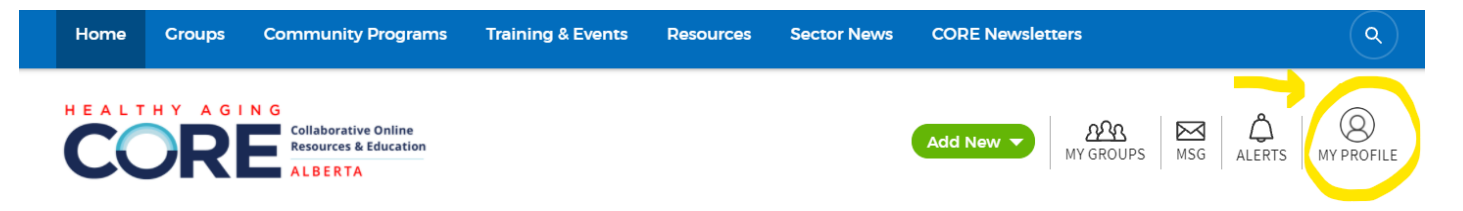

With this menu, you can view your groups, read messages from other members, and view alerts for your account.

To connect with other members, you can visit the guide on **How to Connect with Other CORE Members.** To learn about the "Add New" button, you can visit the guide on **How to Add, View, and Edit CORE Content.** To join a group, you can visit the guide on **How to Join a CORE Group.**